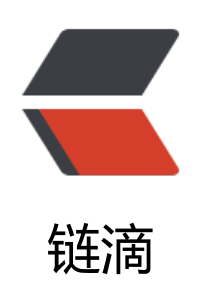

## vm 中 centos 虚拟机要访问 vm 的共享文件 实的设置过程

作者: wylc

- 原文链接: https://ld246.com/article/1618544723425
- 来源网站: 链滴
- 许可协议: 署名-相同方式共享 4.0 国际 (CC BY-SA 4.0)

<blockguote> <h4 id="1-vm设置共享文件夹">1.vm 设置共享文件夹</h4> </blockguote> \*p>非常简单一个截图带过: <img src="https://ld246.com/images/img-loading.svg" alt="1.png" data-src="https://b3</p> ogfile.com/file/2021/04/1-8bbd3351.png?imageView2/2/interlace/1/format/jpg"> <blockquote> <h4 id="2-安装VMware-Tools">2.安装 VMware Tools</h4> </blockguote> <2.1 在虚拟机菜单中有安装 VMware Tools 工具的菜单,点击安装。</p> 2.2 之后就可以看到虚拟机的 CD/DVD 就装入了一个 linux.iso 的镜像文件,将安装的 VMware ools 镜像挂载到虚拟光驱中,而这个镜像文件就是 VMware Tool 的安装包,此时只是把安装包加载 了虚拟光驱,要把它复制到 linux 系统下的某一个文件夹中解压后才能安装。 < 0 >>首先在文本登录界面,用你的根用户账号(root)和密码登录。 然后挂载光驱设备,在命令行后键入 "<code>mount -t iso9660 /dev/cdrom /mnt</code> 命令后回车。 光驱挂载成功后,用 "<code>cd /mnt</code>" 命令进入/mnt 目录下,再用 "ls" 命令显示 下的内容。这时发现多了一个文件: VMwareTools-10.0.10-4301679.tar.gz, 这就是 VMware Tools 的 Linux 安装包。 然后再把该文件拷贝到 tmp 目录下, 键入 "cp /VMwareTools-10.0.10-4301679.tar.gz /tmp 命令即可。 现在虚拟机光驱的使命完成了,应该把它卸载,用命令 "<code>umount /dev/cdrom</code "即可。<br> 6.接下来应该解压缩 VMwareTools-10.0.10-4301679.tar.gz 文件。首先进入 tmp 目录, 用 "cd /t p"命令,然后用"tar zxf VMwareTools-10.0.10-4301679.tar.gz"命令将其解压缩,把它释放到 认目录下。 然后用 "cd vmware-tools-distrib" 进入解压后的目录,用 "ls" 命令显示其下的内容,从中可 看到 vmware-install.pl 是 VMware Tools 的安装程序。 </0|> 8.运行 <code>./vmware-install.pl .pl </code>,按照其要求设置即可。 >注意: >1)执行这个命令可能会报错: <code class="language-html highlight-chroma"><span class="highlight-line"><span c</pre> ass="highlight-cl">./vmware-install.pl: ./vmware-install.real.pl: /usr/bin/perl: 坏的解释器: 没有 个文件或目录 </span></span></code> 可以执行命令 <code>yum groupinstall "Perl Support" </code> 来解决。 <img src="https://ld246.com/images/img-loading.svg" alt="2.png" data-src="https://b3 ogfile.com/file/2021/04/2-c76be18b.png?imageView2/2/interlace/1/format/jpg"> >2) 在安装过程中,有个一个选项 "The VMware Host-Guest Filesystem allows for shared fo ders between the host OS and the guest OS in a Fusion or Workstation virtual environment. o you wish to enable this feature? [no] yes"默认选择为 no, 这里我们要选择 yes, 否则将不会 现 hgfs 文件夹。 3) 安装 vmware-tools 出现" what is the location of the "ifconfig" program on your mac ine?",回车键后出现"The answer is invalid". 出现此问题的错误是因为网络问题, 解决办法如下: centos 系统<br> 当出现"what is the location of the "ifconfig" program on your machine?"时直接输入"yes" 再回车即可,之后的安装也默认回车 (p>4) 出现 What is the location of the gcc program on your machine? 时直接输入 <code> 格no</code> 就可以略过了,不影响后面加载共享文件夹。 >5) 其他的直接 y 回车就可以了

<blockauote> <h4 id="3-挂载共享文件夹到-mnt-hgfs">3.挂载共享文件夹到/mnt/hgfs</h4> </blockquote> 3.1 查看/mnt/hgfs 是否已经存在 <code class="language-html highlight-chroma"><span class="highlight-line"><span c</pre> ass="highlight-cl">[zhaojg@localhost ~] cd /mnt/hgfs/ </span></span></span><span class="highlight-line"><span class="highlight-cl">[zhaojq@localhost hqfs] pwd </span></span><span class="highlight-line"><span class="highlight-cl">/mnt/hgfs </span></span></code> 3.2 vmware-hgfsclient 命令查看当前共享的目录 <code class="language-html highlight-chroma"><span class="highlight-line"><span c</pre> ass="highlight-cl">[root@localhost hgfs]# vmware-hgfsclient </span></span></span><span class="highlight-line"><span class="highlight-cl">iso </span></span></code> 3.3 mount 报错 <code class="language-html highlight-chroma"><span class="highlight-line"><span c</pre> ass="highlight-cl">[root@localhost hgfs]# sudo mount -t vmhgfs .host:/iso /mnt/hgfs </span></span></span><span class="highlight-line"><span class="highlight-cl">Error: cannot mou t filesystem: No such device </span></span></code> 3.4 解决报错问题, vmhqfs-fuse, 需要安装工具包 <code class="language-html highlight-chroma"><span class="highlight-line"><span c</pre> ass="highlight-cl"> yum install open-vm-tools-devel -y </span></span></code> >3.5 安装完后用 vmhqfs-fuse 挂载分享文件夹 <code class="language-html highlight-chroma"><span class="highlight-line"><span c</pre> ass="highlight-cl">vmhgfs-fuse .host:/iso /mnt/hqfs </span></span></code> <blockquote> <h4 id="4-查看挂载">4.查看挂载</h4> </blockguote> Jack set 退出/mnt/hqfs 再重新进入输入 ls 就可以看到 windows 共享给 centos 虚拟机的共享文件夹。 p> <blockquote> <h4 id="5--其他">5. 其他</h4> </blockguote> >5.1. 在本地创建一个目录作为 Windows 共享文件夹的挂载点: <br> mkdir /mnt/share<br> 5.2. 修改该目录的权限: <br> sudo chmod -R 777 /mnt/share/<br> 5.3. 现在,可以使用下面的命令挂载 Windows 共享: < br> sudo smbmount //<Windows 电脑的名字或 IP&gt;/&lt;Windows 共享文件夹的名字 &gt; /&lt; 挂载点 > -o username=<Windows 用户名 &gt;,rw<br> 例如,<br> sudo smbmount //192.168.0.102/Software /mnt/share -o username=ccr\xzhong1x,rw<br> ccr 是 windows 域名, xzhong1x 是用户名 < br> 5.4. 完成传输文件后,可在终端上发出以下命令来断开挂载点: <br> sudo umount < 挂载点 &gt; <br> 例如,<br> sudo umount /mnt/share/ 相关推荐: <a href="https://ld246.com/forward?goto=https%3A%2F%2Fwww.daxueviwu.com%2Fp</a> st%2F749" target=" blank" rel="nofollow ugc">超详细-使用 SSH 连接 VMware 上 centos 虚机

## 配置步骤</a>

<a href="https://ld246.com/forward?goto=https%3A%2F%2Fwww.daxueyiwu.com%2Fp st%2F748" target="\_blank" rel="nofollow ugc">linux 下 7z 文件的解压方法</a> <a href="https://ld246.com/forward?goto=https%3A%2F%2Fwww.daxueyiwu.com%2Fp st%2F753" target="\_blank" rel="nofollow ugc">当 centos 安装 p7zip 时报没有可用软件包 p7zip - 适用于其他报么有软件包的情况</a>

<a href="https://ld246.com/forward?goto=https%3A%2F%2Fwww.daxueyiwu.com%2Fp st%2F751" target=" blank" rel="nofollow ugc">linux【硬盘扩容】</a>